## (8) 二重振込内容確認

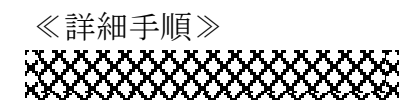

二重振込内容確認

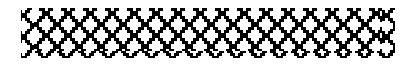

◆① 振込内容確認画面(P3-7-6、11、 16、21)の 確定 をクリックします。

| 3 金庫 5 1 2 0 信用金庫                                                                                  |                 |   | 確認用5120 WEB-FB                                                          |                                         |            |        |         |  |
|----------------------------------------------------------------------------------------------------|-----------------|---|-------------------------------------------------------------------------|-----------------------------------------|------------|--------|---------|--|
| ようこそ 経理担当者 袿 2015/08/10 10:51 ログイン (前回 2015/08)                                                    |                 |   | 10 1032) ログアウト 🅉                                                        |                                         |            |        |         |  |
| メイン振込・口座振替手数料照会契約情報登録                                                                              |                 |   |                                                                         | 明細情報                                    | 登録·照会      | 管理機能   | 1       |  |
| →総合振込 →給与・賞与振込 →都度振込 →口座振替                                                                         |                 |   | →WEB承認業務 →外部ファイル登録                                                      |                                         |            |        |         |  |
| 振込内容確認                                                                                             |                 |   | 、ーム > 振込・口座振替 > 都度振込 > 口座違訳 > 振込先区分違訳<br>> 振込内容入力 > <mark>振込内容確認</mark> |                                         |            |        |         |  |
| ①から③の項目を確認して、「都度振込送信確認用パスワード<br>金額を訂正する場合は「修正ポタン」を押してください。                                         |                 |   | 」を入力し「確定ボタン」を押してください。                                                   |                                         |            |        |         |  |
| ① 出金元情報                                                                                            |                 |   |                                                                         |                                         |            |        |         |  |
| 会社コード                                                                                              | 090000000       |   | 口座情報                                                                    |                                         | 090本部090   |        |         |  |
| 企業名                                                                                                | क्ते अन         |   |                                                                         |                                         | 普通 1000900 |        |         |  |
| <ol> <li>(2) 振込データ基本情報</li> </ol>                                                                  |                 |   |                                                                         |                                         |            |        |         |  |
| 振込指定日                                                                                              | 08月12日          |   |                                                                         |                                         |            |        |         |  |
| メモ情報                                                                                               |                 |   |                                                                         |                                         |            |        |         |  |
| ③ 振込先情報                                                                                            |                 |   |                                                                         |                                         |            | -      |         |  |
| 受取人口度                                                                                              | ?情報〈金融視開・支店・科目〉 | 摄 | 신金額                                                                     | 4                                       | 数料         | EDI 情報 | 修正      |  |
| :                                                                                                  | 受职人情報(力ナ)       |   | し金額                                                                     | 先方負担手数料                                 |            |        |         |  |
| 確認用5120<br>本部090<br>普通 1234567                                                                     |                 |   | 10,000 円                                                                | 0円                                      |            |        | 修正      |  |
| ምንአሁኑ ንሃጋዩቻቶ                                                                                       |                 |   | 10,000円                                                                 |                                         |            |        |         |  |
|                                                                                                    |                 |   |                                                                         | 振込金額 :10,000円<br>手数料金額 : 0円<br>持込料 : 0円 |            |        |         |  |
|                                                                                                    |                 |   |                                                                         |                                         | 支払合        | 計金額 :  | 10,000円 |  |
| (④) 都度振込送信確認用パスワード                                                                                 |                 |   |                                                                         |                                         |            |        |         |  |
| 都度振込送信確認用バスワードは、直面に表示されている桁目の値をたれぞれ必ず入力してください。                                                     |                 |   |                                                                         |                                         |            |        |         |  |
| 都度振込送信確認用バスワード1 都度振込送信確認用バスワードのたから4桁目を入力してびさい。                                                     |                 |   |                                                                         |                                         |            |        |         |  |
| 撃度振込送信確認用バスワード2  撃度振込送信確認用バスワード3  たから9桁目を入力してびさい。                                                  |                 |   |                                                                         |                                         |            |        |         |  |
|                                                                                                    |                 |   |                                                                         |                                         |            |        |         |  |
| 以上の内容で開創い切れれば、「確定」ボタンを押してびたい。<br>憲法者可領導情約の当日分については判断に振込が行われます。<br>※受教人口座情報や受教人情報を十分にご確認いたさい。<br>確定 |                 |   |                                                                         |                                         |            |        |         |  |
| <b>医</b> 句                                                                                         |                 |   |                                                                         |                                         |            |        |         |  |
| 本からサイト上におけるきコンテンクは、著作権によって保護されています。                                                                |                 |   |                                                                         |                                         |            |        |         |  |

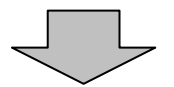

|                                                                                                   |                   |                                        |                     | ② 今回ご指定の振込内容と同一内容(出金元)               |  |  |  |  |
|---------------------------------------------------------------------------------------------------|-------------------|----------------------------------------|---------------------|--------------------------------------|--|--|--|--|
|                                                                                                   |                   |                                        |                     | 情報、振込指定日、振込先情報、振込金額)                 |  |  |  |  |
| 3 金庫 5 1 2 0 信用金庫                                                                                 | 確認用5120 WEB-F     | 8                                      | の振込を既に登録している場合、二重振込 |                                      |  |  |  |  |
| よたこそ 1897ユーザ 様 2015/08/31 09:30 ロジイン (新回 2015/08/28 18:36) ログアウト                                  |                   |                                        |                     | 内容確認画面が表示されますので振込内容<br>を確認します。       |  |  |  |  |
| メイン振込・口座振替手数料照会契約情報登録・                                                                            | 照会 明細情報           | 登録・照会 管理機能                             |                     |                                      |  |  |  |  |
| →総合振込 →給与·賞与振込 →都度振込 → □座振替                                                                       | ) <u>WEB承認業務</u>  | i → <u>外部ファイル登録</u>                    |                     | (ア)(イ)の振込内容を確認し、二重振込では               |  |  |  |  |
| エ重振込内容確認     ホーム> 播込・口座振替     本ーム> 播込・口座振替     メーム> 播込・口座振替     メーム> 播込内容/                        |                   | 替 > 都度振込 > 口座選択 ><br> 客入力 > 振込内容確認 > 二 | 振込先区分選択<br>重振込内容確認  | ないとわ谷塚が刊めした場合は唯能メッセージのチェックボックスにチェックを |  |  |  |  |
| 只今お取引中の振込は未だ実行されておりません<br>①から③の項目を確認して、「確定ボタン」を押してください。                                           | <b>.</b>          |                                        |                     | します。                                 |  |  |  |  |
| <ul> <li>○回ご指定の振込指定日、振込先口座、振込金額と同一内容の取</li> <li>1状況照会にてWEB遺書:1897001000-150831002をご確認下</li> </ul> | 2描込を閉こご依頼。<br>さい。 | いたたいております。                             |                     | ↓ ← (イ) 今回ご指定の振込内容(出金元情報、振           |  |  |  |  |
| な顔を訂正する場合は「戻るボタン」を押下後に修正してくだ                                                                      | さい。               | *8                                     |                     | ─ 込指定日、振込先口座、振込金額)が表示されますので、確認します。   |  |  |  |  |
| (1) 出金元情報                                                                                         |                   |                                        |                     |                                      |  |  |  |  |
| 会社コード 1897001000                                                                                  |                   | 001本店                                  |                     | ┃ ┣━(ウ) [ 確定 ] をクリックすると、振込登録が        |  |  |  |  |
| 企業名                                                                                               | 口座情報              | 普通 1897021                             |                     | 完了します。                               |  |  |  |  |
| ② 振込データ基本情報           振込推定日         当日歌い           メモ情報         当日歌い                              |                   |                                        | ×₹                  |                                      |  |  |  |  |
| (3) 振込先情報                                                                                         |                   |                                        |                     | ↓ ↓ ☆振込内容を確認した後、チェックボックス             |  |  |  |  |
| 受取人口変情報(金融線閣・支店・科目)                                                                               | 振込金額              | 手数料                                    |                     | にチェックを行い 確定 をクリック                    |  |  |  |  |
| 受取人情報(力ナ)                                                                                         | 支払金額              | 先方負担手数料                                | EDI 1曲年日            |                                      |  |  |  |  |
| 試験壱八九七信金<br>本店                                                                                    | 10.000 円          | 0.00                                   |                     |                                      |  |  |  |  |
| 普通 1234567                                                                                        | 10,0001.1         |                                        | e                   | 振込内容を修正・中止する場合は、戻る                   |  |  |  |  |
| デウオルト フリコミサキ                                                                                      | 10,000 円          |                                        |                     | <i>を</i> クリックします。                    |  |  |  |  |
|                                                                                                   |                   | 振込金額<br>手数料金額<br>持込料                   |                     |                                      |  |  |  |  |
|                                                                                                   |                   | 支払合計金額                                 |                     |                                      |  |  |  |  |
|                                                                                                   |                   |                                        |                     |                                      |  |  |  |  |
| 戻る                                                                                                |                   |                                        |                     |                                      |  |  |  |  |
|                                                                                                   | 本Webサ小上にお         | 3月る各コンテンツは、著作権によっ                      |                     |                                      |  |  |  |  |